## MU Genomics Core CrossLab (iLab Core Operations) Registration Instructions

To register for a CrossLab (iLab Core Operations Software) account:

## 1. <u>Click here to login and register</u>.

2. Complete and submit the registration form to CrossLab. If you are not a principal investigator (faculty member), you will need to enter your principal investigator's first and last name.

3. CrossLab will then send you a welcome email with your login credentials. You should receive the Welcome Email from CrossLab with these credentials within one business day.

4. Additional help:

4a. More detailed instructions can be found by clicking on the "HELP" link in the upper right-hand corner (HELP ME REGISTER) or by navigating to <u>help.ilab.agilent.com</u>. For any questions not addressed on the Help site, click on the "HELP" link in the upper right-hand corner and submit a ticket or contact <u>iLab agilent support</u>

4b. If you have questions about CrossLab registration, please contact Robin Turner (304-696-3720) or <u>roberts2@marshall.edu</u>.

4c. There is Camtasia webinar on CrossLab registration and shared instrument reservation which can be found at <a href="https://somwebapps.marshall.edu/CAMTASIA/bsc-101.som.marshall.edu/20171116/iLab\_Core\_Management\_Presentation\_-20171116/iLab\_Core\_Management\_Presentation\_-20171116/iLab\_Comp4">https://somwebapps.marshall.edu/CAMTASIA/bsc-101.som.marshall.edu/20171116/iLab\_Core\_Management\_Presentation\_-20171116/iLab\_Core\_Management\_Presentation\_-20171116/iLab\_Comp4</a>